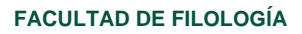

Paseo Senda del Rey, 7, 28040 Madrid vicedecanato-oracademica@flog.uned.es

## DEFENSAS TELEMÁTICAS DE TFM CON RETRANSMISIÓN PÚBLICA

En la Comisión de Coordinación de Títulos de Máster celebrada el 19 de abril de 2022 se estableció que, con carácter general, las defensas de los Trabajos Fin de Máster de la Facultad de Filología se realizarán a partir de la convocatoria de junio de 2022 por vía telemática, salvo que el estudiante solicite expresamente la defensa presencial en la sede de Madrid, atendiendo a razones debidamente fundamentadas y con la autorización de la sub-comisión del máster correspondiente.

Las sesiones telemáticas para las defensas orales de TFM deberán garantizar el requisito de ser públicas. Es preciso usar la aplicación TEAMS para la organización de las sesiones telemáticas, ya que es la herramienta contratada por la UNED en el paquete de Microsoft y tiene garantías de seguridad.

## ORIENTACIONES PARA ESTUDIANTES EN LA DEFENSA ORAL POR TEAMS

Estimado/a alumno/a:

**UUED** 

Facultad

de Filología

Desde la Facultad, usted ha recibido su citación para la defensa oral de su TFM con la fecha y hora concretas, así como con el enlace de TEAMS a través del cual se realizará la sesión de manera telemática. El día de la defensa oral, siga los siguientes pasos:

- Pinche en el enlace recibido en la citación o copie y pegue el enlace en un navegador. En ese momento, se le ofrecerá la opción de continuar desde el propio navegador o abrir la sesión con la aplicación TEAMS. No es obligatorio hacerlo con la aplicación, pero sí es recomendable. Para poderse conectar con la aplicación, debe tenerla previamente instalada en su ordenador. Si no quiere acceder con la aplicación, tenga en cuenta que algunos navegadores dan a veces problemas. Si tiene problemas para acceder con un navegador (por ejemplo, Firefox), cierre la web, abra otro navegador (por ejemplo, Chrome) y pegue de nuevo el enlace, para intentar conectarse otra vez. En caso de necesitar ayuda adicional, contacte con el CAU de la UNED (91 398 88 01).
- Junto antes de acceder a la sesión de TEAMS, es posible que el sistema reconozca su identidad y se conecte directamente a la reunión con su nombre y apellidos. Alternativamente, puede que el el sistema le pregunte que escriba su nombre; en este caso, ponga su nombre y apellido reales, que servirán para su correcta identificación por parte de la Comisión de Evaluación.
- Las defensas orales son actos públicos, así que usted puede conectarse a cualquier hora. Tenga en cuenta que, si no es la hora programada en su citación,

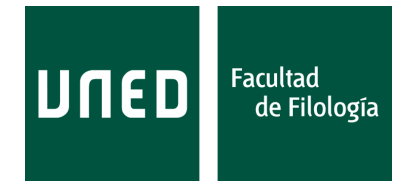

Paseo Senda del Rey, 7, 28040 Madrid vicedecanato-oracademica@flog.uned.es

habrá probablemente otro/a estudiante realizando su propia defensa oral. Por eso, es recomendable que usted acceda a la sesión solo en la hora indicada en la citación que usted ha recibido. Es posible que, por el volumen de estudiantes que están realizando sus defensas en cada Comisión de Evaluación, se produzcan retrasos, así que incluso si usted accede a la sesión en su hora indicada, puede que aún no haya terminado la defensa del estudiante anterior. Por todas estas razones, cuando usted acceda a la sesión:

- Si el sistema se lo pregunta, asegúrese de que tiene el micrófono y la cámara apagados, para no molestar en caso de que haya otra defensa en marcha.
- No obstante, se prevé que por defecto todos/as los/as estudiantes accedan sin opción de usar micrófono ni cámara, y que solo puedan usarlos cuando un miembro de la Comisión habilite a cada estudiante para ello en su turno.
- Al menos media hora antes de la hora indicada en su citación para su defensa oral, debe estar usted pendiente de su correo electrónico. En caso de que usted no esté conectado y la Comisión de Evaluación necesite que se conecte con antelación, se lo indicarán mediante un correo electrónico.
- Si usted desea usar Power Point o similar durante su defensa oral, una vez que un miembro de la Comisión le habilite el turno de palabra, verá un menú con los siguientes iconos: una cámara, un micrófono y un recuadro con una flecha hacia arriba. Asegúrese con esos iconos de que tiene la cámara y el micrófono encendidos. Pinchando en el icono de la flecha hacia arriba, podrá compartir pantalla. Si usted abre el Power Point mientras comparte pantalla, la Comisión Evaluadora podrá ver en grande el Power Point y a usted en una ventana pequeña, y podrá usted hablar mientras avanza en su presentación con el teclado.
- Cuando acceda, si hay otra defensa oral en marcha, no intente practicar con las funciones de TEAMS (por ejemplo, no intente comprobar si funciona la opción de compartir pantalla); si lo hace, puede usted interrumpir la presentación de otras personas, causando graves molestias.
- Usted puede compartir el enlace con familiares y amigos, que quieran asistir de como público. Asimismo, en la web de la Facultad se publicarán los enlaces de esta y otras defensas orales. Por favor, ruege a cualquier persona invitada que al acceder a la sesión no interfiera en absoluto: que no intente compartir pantalla, que no participe en el chat, que mantenga micrófonos y cámaras desconectados, etc. La defensa oral es un acto público, pero no está previsto que el público pueda intervenir de ningún modo.